| 致    | Epson 愛用者      |
|------|----------------|
| 文件來源 | Epson 客服中心     |
| 主題敘述 | 如何調整傳真解析度?     |
| 適用機型 | WF-2930, L5590 |

**內文說明**:當對方接收到的傳真影像不清晰時,如何調整傳真解析度?

範例機型:WF-2930

步驟1:在印表機面板上選擇[傳真],按下「OK」鍵。

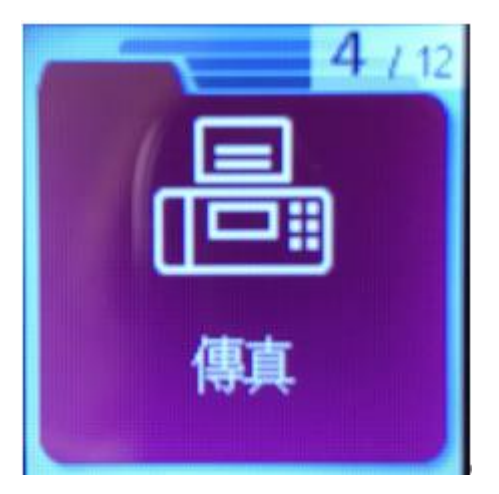

步驟2:按下「OK」鍵。

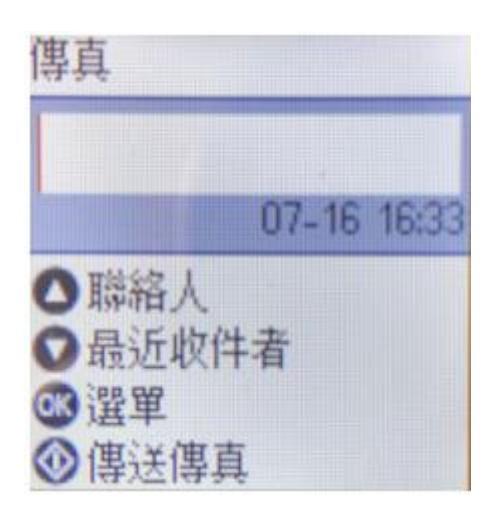

## 步驟3:選擇[更多],按下「OK」鍵。

| •掃描設定   | 0 |
|---------|---|
| •傳真傳送設定 |   |
| ·更多     |   |
| •聯絡人管理員 |   |
|         | O |
| @ 繼續    |   |

步驟4:選擇[傳真設定],按下「OK」鍵。

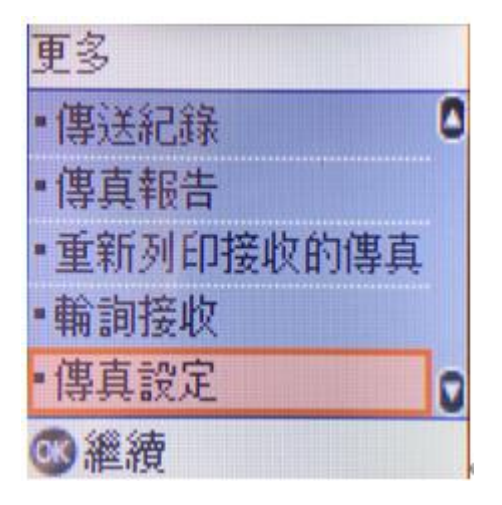

步驟 5:選擇 [使用者預設值],按下「OK」鍵。

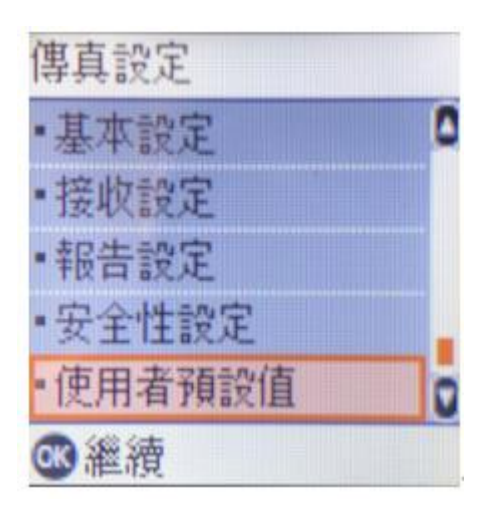

## 步驟 6:選擇 [解析度]·按下「OK」鍵。

| 使用者預設值       |   |
|--------------|---|
| •解析度         | 0 |
| • 濃淡度        | - |
| • 連續掃描 (ADF) |   |
| •原稿大小        |   |
| (工作平台)       | Q |
| ∞繼續          |   |

## 步驟7:選擇[佳]·按下「OK」鍵·即可完成設定。

| 解析度  |   |
|------|---|
| ▪標準  | ٥ |
| •佳   |   |
| •相片  |   |
|      |   |
|      | O |
| ◎ 完成 |   |

----End----